×

## **Devolver Automaticamente Pagamento em Duplicidade - Processo 469**

O processo Batch 469 - Devolver Automaticamente Pagamento em Duplicidade gera créditos a realizar relativos a pagamentos em duplicidade. O comando da funcionalidade é acessado via Menu de sistema, no caminho: GSAN > Batch > Inserir Processo > Processo Eventual ou mensal > Devolver Automaticamente Pagamento em Duplicidade - Processo 469.

Feito isso, o sistema acessa a tela a seguir:

#### Observação

Informamos que os dados exibidos nas telas a seguir são fictícios, e não retratam informações de clientes.

| Iniciar Processo                 | Ø Gsan -> Batch -> Inserir P                | ocess |
|----------------------------------|---------------------------------------------|-------|
| Para iniciar o processo, informe | o tipo:                                     |       |
| Tipo do Processo:*               | PROCESSO EVENTUAL                           |       |
|                                  | Avançar                                     |       |
| Desfazer Cancelar                |                                             |       |
|                                  | Versão: Corretiva (Batch) 12/01/2018 - 18-1 | 21-21 |

Acima, selecione o **Tipo de Processo** *Eventual* e clique em Avançar . O sistema visualiza a tela abaixo:

| Inserir Process          | o Mensal ou Eventual         |                                            |
|--------------------------|------------------------------|--------------------------------------------|
| Para iniciar um proces   | so, informe os dados abaixo: |                                            |
| Processo:                | R                            | Ø                                          |
| Data do<br>Agendamento:* | dd/mm/aaaa                   |                                            |
| Hora do<br>Agendamento:* | (hh:mm:ss)                   |                                            |
| Processo Iniciado        | R                            |                                            |
| Precedente:              |                              | €¥                                         |
|                          | Funcionalidade               | Unidade de<br>Processamento                |
| Desfazer Ca              | * Campos obrigatórios        | Iniciar                                    |
|                          |                              |                                            |
|                          | Ver                          | são: 3.77.0.3 (Batch) 25/05/2020 - 7:59:47 |

Para gerar os créditos a realizar, relativos a pagamentos em duplicidade digite **469** no campo **Processo** e clique em *enter* no seu teclado.

|                                     |                                   | ② Gsan -> Batch -> Inserir Process     |
|-------------------------------------|-----------------------------------|----------------------------------------|
| Inserir Processo Mensal ou Eventual |                                   |                                        |
| Para iniciar um proce               | esso, informe os dados abaixo:    |                                        |
| Processo:                           | 469 DEV. AUTOMATICA PA            | AGAMENTOS DUPLICIDA                    |
| Data do<br>Agendamento:*            | 15/06/2020 🔟 dd/mm/aaaa           |                                        |
| Hora do<br>Agendamento:*            | 20:00:00 (hh:mm:ss)               |                                        |
| Processo Iniciado<br>Precedente:    |                                   | 8                                      |
|                                     | Funcionalidade                    | Unidade de                             |
| Devolucao Automatic                 | a Pagamentos Duplicidade          | FUNCIONALIDADE                         |
| Desfazer                            | * Campos obrigatórios<br>cancelar | Iniciar                                |
|                                     | Versão: 3                         | 8.48.8.0m (Batch) 15/06/2020 - 11:31:0 |

Na tela acima, é possível selecionar o processo, agendar uma data e uma hora futura, bem como informar se há processo iniciado precedente. O **Processo 469** identifica os pagamentos classificados como **duplicidade** para que sejam devolvidos para o cliente através da geração de crédito a realizar. Essa devolução só deve acontecer se o cliente usuário da conta paga em duplicidade for o mesmo do imóvel, levando em consideração as regras da categoria principal do imóvel definidas **AQUI** e o mês/ano de referência da conta.

Para cada pagamento selecionado o sistema inclui o registro de atendimento e gera o crédito a realizar. Os pagamentos transferidos podem ser consultados através da funcionalidade **Consultar Pagamentos**.

Dito isso, preencha todos os campos e clique em **Iniciar** 

## Tela de Sucesso

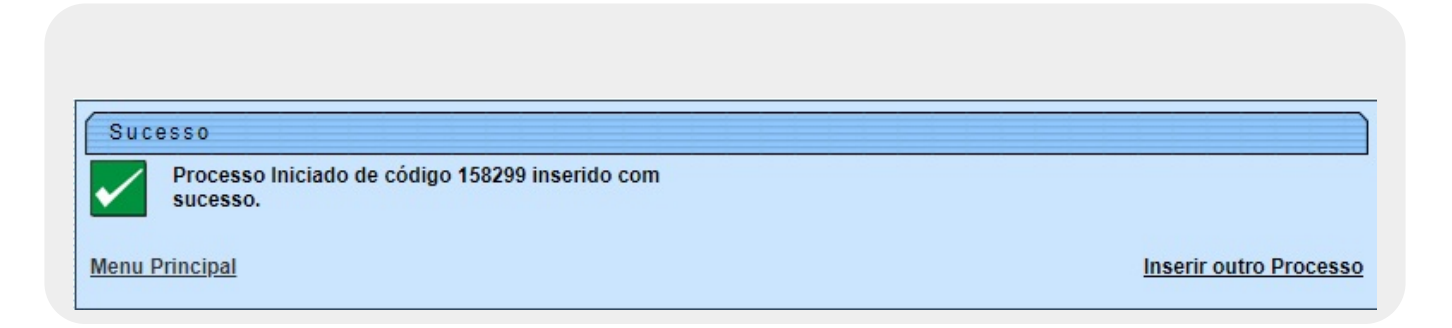

# **Preenchimento dos Campos**

| Campo                          | Preenchimento dos Campos                                                                                                    |  |
|--------------------------------|----------------------------------------------------------------------------------------------------|--|
| Processo                       | Informe o número do processo 469 - Devolver Automaticamente                                                                                                    |  |
|                                | Pagamento ou clique em 🗣 para pesquisar o processo.                                                                                                    |  |
|                                | Para apagar o conteúdo do campo, clique no botão 🔗 ao lado do campo em<br>exibição.                                                                                                    |  |
| Data do Agendamento            | Campo obrigatório - Informe a data no formato dd/mm/aaaa (dia, mês, ano)                                                                                                    |  |
|                                | para processamento da rotina, ou clique no botão 🥅, link <b>Pesquisar Data -</b><br>Calendário, para selecionar a data desejada.                                                          |  |
| Hora do Agendamento            | Campo obrigatório. Informe a hora para dar inicio ao processamento da rotina, no formato hh:mm:ss (hora, minuto, segundo).                                                                |  |
| Processo Inciado<br>Precedente | Caso exista um processo precedente, informe ou clique no botão 🔍 ao lad<br>ocesso Inciado<br>ecedente<br>Para apagar o conteúdo do campo, clique no botão 📎 que se encontra sob<br>campo. |  |

# Funcionalidade dos botões

| Botão    | Descrição da Funcionalidade                                                                                                    |
|----------|----------------------------------------------------------------------------------------------------|
| R        | Ao clicar neste botão, o sistema permite consultar um dado nas bases de dados.                                                         |
| 8        | Ao clicar neste botão, o sistema apaga o conteúdo do campo em exibição.                                                                |
|          | Utilize este botão para selecionar uma data válida no formato dd/mm/aaaa (dia, mês,<br>ano), link <b>Pesquisar Data - Calendário</b> . |
| Avançar  | Utilize este botão para avançar para a tela seguinte.                                                                                  |
| Desfazer | Ao clicar neste botão, o sistema desfaz o último procedimento realizado.                                                               |
| Cancelar | Ao clicar neste botão, o sistema cancela a operação e retorna à tela principal.                                                        |
| Iniciar  | Utilize este botão para autorizar ao sistema iniciar o processo na data e hora informada.                                              |

### Referências

#### **Devolver Automaticamente Pagamento em Duplicidade**

#### **Termos Principais**

#### Batch

#### **Processo Eventual ou mensal**

#### Clique aqui para retornar ao Menu Principal do GSAN

5/5

From:

https://www.gsan.com.br/ - Base de Conhecimento de Gestão Comercial de Saneamento

Permanent link:

Last update: 15/06/2020 20:25

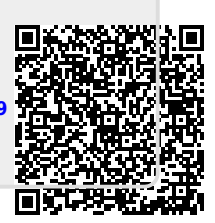